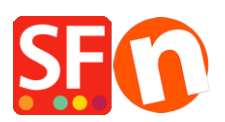

Base de connaissances > Paramètres de Paiement > PAIEMENTS CB | Paramétrage d'une passerelle en temps réel et en combinaison avec des paiements traditionnels

## PAIEMENTS CB | Paramétrage d'une passerelle en temps réel et en combinaison avec des paiements traditionnels

Elenor A. - 2021-08-16 - Paramètres de Paiement

Votre compte ShopFactory ShopFactory Cloud permet de configurer plusieurs méthodes de paiement, qui comprennent une combinaison de méthodes de paiement manuelles et en temps réel. Si vous utilisez un compte ShopFactory Cloud gratuit, vous ne pouvez activer qu'un seul mode de paiement en temps réel et plusieurs modes de paiement manuels.

Pour illustrer notre propos, nous allons configurer les paiements avec des méthodes manuelles : Envoyer un chèque, Virement postal & Bon de commande et ensuite les méthodes de paiement en temps réel Paypal 1 et Stripe 2.

1. Lancez votre boutique dans ShopFactory.

(Si vous utilisez une ancienne version de ShopFactory, telle que V6, V7 ou V8 fixe et que vous avez un compte GlobeCharge - vous devez également vous connecter à www.globecharge.com avec votre identifiant et votre mot de passe Globecharge -> Settings => Mode de paiement acceptés)

2. Cliquez sur le menu déroulant central -> Méthodes de paiement acceptées

3. Choisissez votre pays dans la liste déroulante ainsi que votre devise (celle-ci doit être la même que la devise principale de votre boutique).

4. Cochez "Je souhaite approuver moi-même certains modes de paiement" pour activer les modes de paiement manuels.

| Payment methods ad           | ccepted                                                                                                    |
|------------------------------|----------------------------------------------------------------------------------------------------|
|                              | <ul> <li>Payment methods wizard</li> <li>Here you can define the payment methods you want to accept. You can accept payment methods yourself or use a third party payment service provider which verifies payments on your behalf.</li> <li>The base currency of your account is set to: Australian Dollar</li> </ul> |
| Payment processing:          | I want to approve some payment methods myself Many businesses approve payment methods such as 'Pay by check' or 'Pick up and pay' or 'Pay on Invoice' themselves.                                                                                                    |
| I want to use a payment serv | vice provider                                                                                                    |
| The partner companies listed | below can approve payments made to you. You must have an account with them.                                                                                                    |
| Country                      |                                                                                                    |
| Show all                     | T                                                                                                    |

| Show all | •                   |
|----------|---------------------|
| Select   | Service Providers   |
| <b>v</b> | PayPar PayPal       |
|          | PayPar PayPal Expre |

5. Activez "PayPal" et "Stripe" dans l'écran Sélectionner les passerelles de paiement.

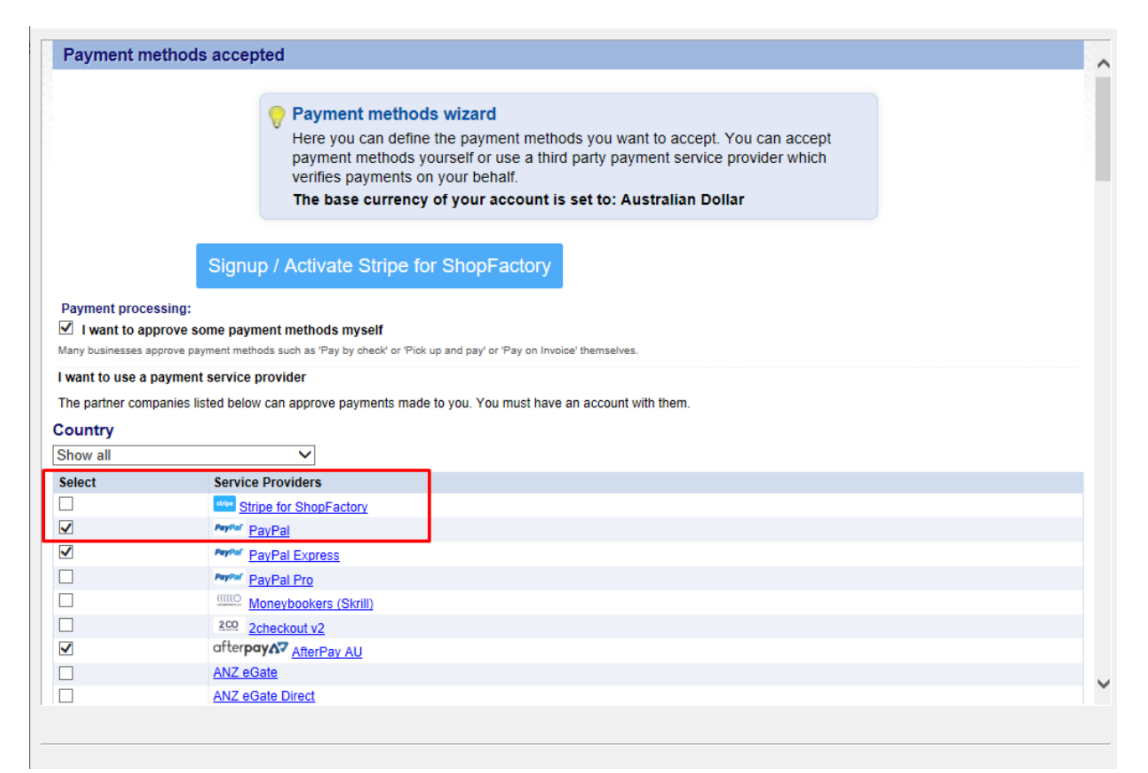

6. Cliquez sur "Suivant".

7. Saisissez les paramètres de paiement, y compris les méthodes de paiement que vous souhaitez accepter.

## Pour PayPal

a) Saisissez votre identifiant (celui utilisé pour vous connecter à votre compte PayPal).

b) Modifiez ou choisissez les devises que vous souhaitez accepter en cliquant sur le bouton
 Définir les devises (au moins une devise de la devise principale de votre boutique doit être

## sélectionnée)

c) choisissez les types de cartes que vous souhaitez accepter avec paypal (celles-ci doivent être valides pour votre compte)

d) Sur le côté droit, vous pouvez ajouter un supplément pour l'acceptation de ce type de paiement (il sera ajouté à votre paiement lors de la validation des commandes).

e) Vous pouvez également activer ou désactiver l'option "Sur autorisation de paiement uniquement". Si vous choisissez cette fonction d'autorisation, le compte PayPal de l'acheteur bloquera la somme pour le montant autorisé. Si vous souhaitez autoriser la transaction, vous veuillez "valider manuellement" les fonds afin de recevoir le paiement. C'est utile si vous ne souhaitez pas traiter le paiement immédiatement mais que vous vérifiez votre stock préalablement. Le client n'est pas débité immédiatement tant que vous n'avez pas cliqué sur l'action "capturer" le paiement dans votre compte PayPal.

| PayPal:                           |                                                                                                    |                   |  |  |  |  |  |
|-----------------------------------|----------------------------------------------------------------------------------------------------|-------------------|--|--|--|--|--|
| Account details                   |                                                                                                    |                   |  |  |  |  |  |
| Username/Email Address:           |                                                                                                    |                   |  |  |  |  |  |
| Authorization of payment only:    | When you select this function, your customers will not<br>pay you immediately. PayPal will only verify the ability of<br>the outcomer to pay. When you want the money to be<br>paid, you have to log into your PayPal account and tell<br>PayPal to withdraw the money from the customer. |                   |  |  |  |  |  |
| Non-PayPal account:               | Uver does not need to create a PayPal account to<br>check out and landing page for Non-PayPal account.                                                                                                    |                   |  |  |  |  |  |
| Currency                          | Australian Dollar (AUD) A\$<br>British Pound (GBP) £<br>Euro (EUR) Euro<br>US Dollar (USD) \$<br>Set currencies                                                                                                    | $\langle \rangle$ |  |  |  |  |  |
| Payment method                    |                                                                                                    |                   |  |  |  |  |  |
| American Express                  |                                                                                                    |                   |  |  |  |  |  |
| Aura                              |                                                                                                    |                   |  |  |  |  |  |
| Delta                             |                                                                                                    |                   |  |  |  |  |  |
| Direct debit                      |                                                                                                    |                   |  |  |  |  |  |
|                                   |                                                                                                    |                   |  |  |  |  |  |
| Electronic Cheque (United States) |                                                                                                    |                   |  |  |  |  |  |
| Eurocard                          |                                                                                                    |                   |  |  |  |  |  |
| ✓ Maestro                         | + 🗸 0.00 % 🗸                                                                                                    |                   |  |  |  |  |  |
| Mastercard                        |                                                                                                    |                   |  |  |  |  |  |
| Novus                             |                                                                                                    |                   |  |  |  |  |  |

Remarque : Pour configurer l'URL de retour automatique afin que les acheteurs soient immédiatement redirigés vers votre boutique (cela garantit également que les commandes payées par PayPal sont correctement suivies par Google).

Paiements PayPal : Paramétrage de l'URL de retour automatique pour que les acheteurs soient immédiatement redirigés vers la boutique.

https://shopfactory.deskpro.com/en-GB/kb/articles/en-paypal-payments-setting-up-auto-retu rn-url-so-buyers-are-immediately-redirected-back-to-sho

Pour le paiement par Stipe

Veuillez vous référer à ce lien,

https://shopfactory.deskpro.com/en-GB/kb/articles/en-using-stripe-for-shopfactory-platform-to-accept-payments-in-your-online-shop-3.

| acct_1 <sup>™</sup><br><b>✓ Tick if you wa</b><br>Australian Dollar (AU<br>British Pound (GBP) 5 | nt to be on                                                                                                    |                                                        |                                                                                                    |
|--------------------------------------------------------------------------------------------------|----------------------------------------------------------------------------------------------------|--------------------------------------------------------|----------------------------------------------------------------------------------------------------|
| acct_1 <sup>™</sup><br>✓ Tick if you was<br>Australian Dollar (AU<br>British Pound (GBP)         | nt to be on                                                                                                    |                                                        |                                                                                                    |
| Tick if you was<br>Australian Dollar (AU<br>British Pound (GBP)                                  | nt to be on                                                                                                    |                                                        | < Your Account ID he                                                                                                    |
| Australian Dollar (AU<br>British Pound (GBP)                                                     |                                                                                                    | Testing mod                                            | le                                                                                                    |
| Canadian Dollar (CAL<br>Euro (EUR) Euro<br>US Dollar (USD) \$                                    | D) A\$<br>2<br>2) C\$                                                                                                    | Ŷ                                                      |                                                                                                    |
| Set currencies                                                                                   |                                                                                                    |                                                        |                                                                                                    |
|                                                                                                  |                                                                                                    | _                                                      |                                                                                                    |
| + 🗸 0.00                                                                                         | % 🗸                                                                                                    | · .                                                    |                                                                                                    |
| + 🗸 0.00                                                                                         | % ~                                                                                                    |                                                        |                                                                                                    |
|                                                                                                  |                                                                                                    | - 11 -                                                 |                                                                                                    |
| + 🗸 0.00                                                                                         | % 🗸                                                                                                    |                                                        |                                                                                                    |
|                                                                                                  |                                                                                                    |                                                        |                                                                                                    |
|                                                                                                  |                                                                                                    | 1                                                      |                                                                                                    |
| + 🗸 0.00                                                                                         | % 🗸                                                                                                    |                                                        | Enable the navment                                                                                                    |
|                                                                                                  |                                                                                                    | 1                                                      | Enable the payment                                                                                                    |
|                                                                                                  |                                                                                                    | 1                                                      | methods you can accept                                                                                                    |
|                                                                                                  |                                                                                                    | 1                                                      | in Stripe                                                                                                    |
|                                                                                                  |                                                                                                    |                                                        |                                                                                                    |
| + 🗸 0.00                                                                                         | % 🗸                                                                                                    |                                                        |                                                                                                    |
|                                                                                                  |                                                                                                    |                                                        | -                                                                                                    |
|                                                                                                  |                                                                                                    |                                                        |                                                                                                    |
|                                                                                                  |                                                                                                    | V                                                      |                                                                                                    |
|                                                                                                  |                                                                                                    |                                                        |                                                                                                    |
|                                                                                                  | List Dollar (USD) \$         US Dollar (USD) \$         Set currencies         +       ▼         +       ▼         0.00         +       ▼         0.00         +       ▼         0.00         +       ▼         0.00         +       ▼         0.00 | $\begin{array}{c c c c c c c c c c c c c c c c c c c $ | US Dollar (USD) \$         Set currencies         + $\vee$ + $\vee$ 0.00       %         + $\vee$ 0.00       %         + $\vee$ 0.00       %         + $\vee$ 0.00       %         + $\vee$ 0.00       %         + $\vee$ 0.00       % |

Méthodes de paiement manuelles

a) Modifiez ou choisissez les devises que vous souhaitez accepter en cliquant sur le bouton Définir les devises (au moins la devise principale de votre boutique doit être sélectionnée).

b) Choisissez les types de cartes que vous souhaitez accepter manuellement, vous pouvez saisir des informations sur le paiement dans le champ des commentaires, comme le nom du destinataire du paiement, etc.

c) Dans la partie droite, vous pouvez ajouter un supplément pour l'acceptation de ce type de paiement (il sera ajouté à votre paiement lors de la validation des commandes).

| Manual payment:          Account details         Currency       Australian Dollar (AUD) AS<br>British Pound (GBP) £.<br>Euro (EUR) Euro<br>US Dollar (USD) \$         Set currencies         Payment method         American Express         Ask us to call you for your<br>payment details         Bank transfer         Bank transfer (Australia)         + v 1.15 % v |  |
|----------------------------------------------------------------------------------------------------|--|
| Account details Currency Australian Dollar (AUD) AS British Pound (GBP) £ Euro (EUR) Euro US Dollar (USD) \$ Set currencies Payment method Arerican Express Ask us to call you for your payment details Bank transfer Bank transfer (M Bank transfer (Australia) + 1.15 % ✓                                                                                              |  |
| Currency Australian Dollar (AUD) AS<br>British Pound (GBP) £<br>Euro (EUR) Euro<br>US Dollar (USD) \$<br>Set currencies<br>Payment method<br>Ask us to call you for your<br>payment detais<br>Bank transfer<br>Ø Bank transfer (Australia)                                                                                                    |  |
| Payment method American Express Ask us to call you for your payment details Bank transfer Bank transfer (Australia)                                                                                                    |  |
| American Express Ask us to call you for your payment details Bank transfer Bank transfer (Australia) + 115 %                                                                                                    |  |
| Ask us to call you for your payment details         Bank transfer         Ø Bank transfer (Australia)         + ↓ 1.15         %                                                                                                    |  |
| Bank transfer (Australia)                                                                                                    |  |
| Bank transfer (Australia)   +   1.15   %                                                                                                    |  |
|                                                                                                    |  |
| Ç                                                                                                    |  |
| Bank transfer (Deutschland)                                                                                                    |  |
| Bank transfer (Euro, GBP, CHF)                                                                                                    |  |
| Bank transfer (Nederland)                                                                                                    |  |
| Bank transfer (US\$)                                                                                                    |  |
| Bank transfer + V 1 AUD V                                                                                                    |  |
| Our account details:                                                                                                    |  |
| Bank transfor                                                                                                    |  |
|                                                                                                    |  |
|                                                                                                    |  |

d) Une fois que vous avez terminé, cliquez sur le bouton "Suivant".

8. La fenêtre suivante affiche toutes les options de paiement que vous souhaitez accepter et les devises pour chaque type de paiement. Triez l'affichage des modes de paiement en cliquant sur le bouton haut/bas.

|  | your customers.                     | the paym                     | ent methods display:    |
|--|-------------------------------------|------------------------------|-------------------------|
|  | Payment method                      | Services                     | Currency                |
|  | PayPal PayPal                       | PayPal                       | AUD USD                 |
|  | VISA Visa                           | Manual payment               | AUD GBP EUR PHP SGD USD |
|  | Mastercard                          | Direct One                   | AUD                     |
|  | American Express                    | Direct One                   | AUD 🔺                   |
|  | PayPal PayPal Express               | PayPal Express               | AUD                     |
|  | Eurocard                            | First Data Global Gateway e4 | CAD USD                 |
|  | Novus                               | First Data Global Gateway e4 | CAD USD                 |
|  | PagOnline by UniCredit              | PagOnline by UniCredit       | EUR 🔥 🔺                 |
|  | Pick up and pay                     | Manual payment               | AUD GBP EUR PHP SGDUSD  |
|  | Postal Transfer                     | Manual payment               | AUD GBP EUR PHP SGD USD |
|  | Bank transfer                       | ManSort payment m            | ethods RPH SGD USD      |
|  | Direct debit                        | Wire by clicking the u       | n/down P/               |
|  | Send a cheque                       | Man                          | R PHP SGD USD           |
|  | Pay by Money Order                  | Man arrow for each p         |                         |
|  | Cash on delivery                    | Manoption -                  | R PHF SGD USD 🔽         |
|  | Call shop with your payment details | Man                          | R PHF SGD UBD 🔺         |
|  | Maestro                             | Man                          | R PHF SGD UBD 🔺         |
|  | SEPA Direct Debit                   | Man                          | R PHF SGD USD 🔺         |

9. Cliquez sur Terminer pour accepter ces paramètres et enregistrer.

10. Ces modes de paiement s'affichent désormais sur la page de validation des commandes de votre boutique.

1 Vous devez disposer d'un compte Paypal pour utiliser cette option. http://www.paypal.com

2 Vous devez disposer d'un compte marchand Stripe pour utiliser cette option.

https://connect.stripe.com/oauth/authorize?response\_type=code&client\_id=ca\_FlOp1wGBG 2v2wmv3Bu9ml3l6nd8l9b0R&scope=read\_write&state=9a069383469525cf4af99525dca69 9a1